## <u>Windows 10 メール 設定方法</u>

(非SSL POP 設定版)

・はじめに

本マニュアルは、Windows10 標準メールで、メールの送受信をするための設定例となります。 (1) スタートメニューから、メールを起動します。

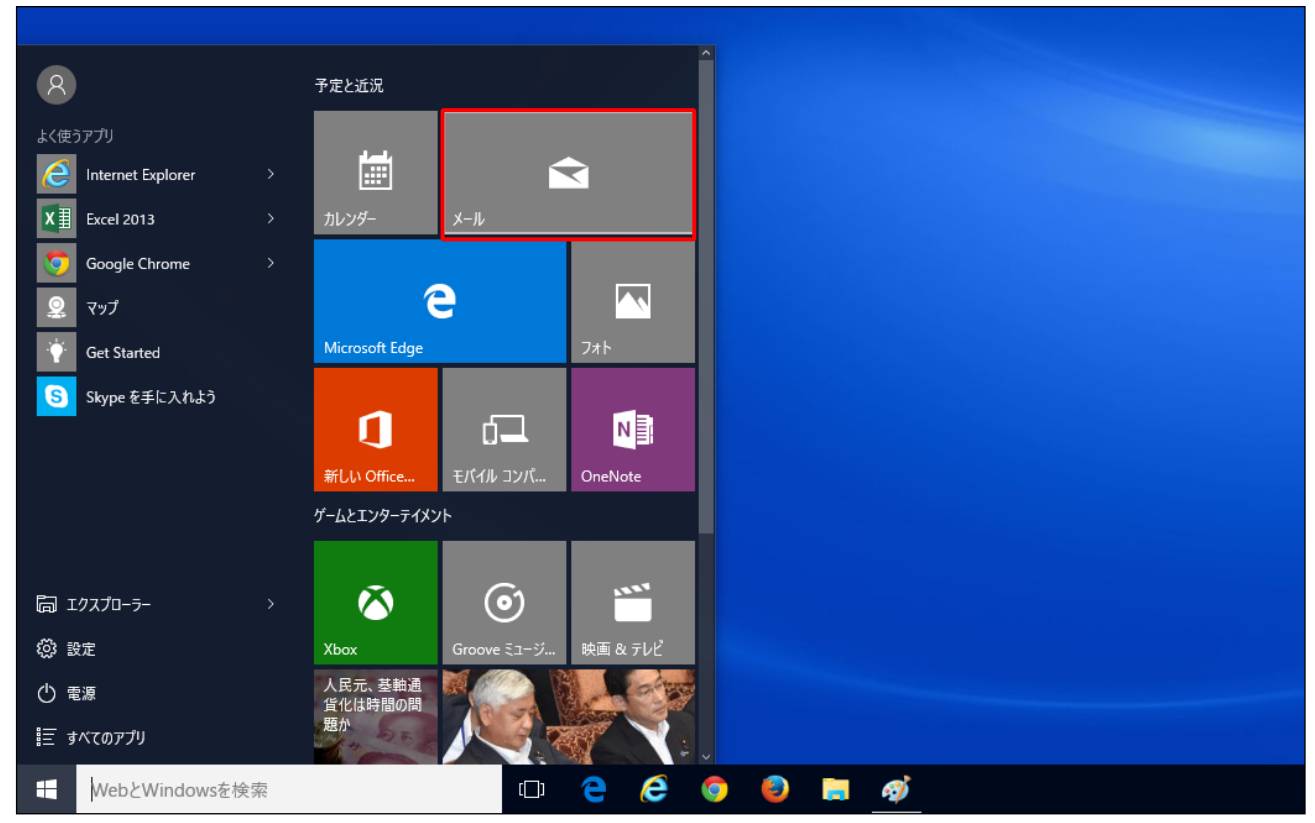

※お使いの OS の環境設定により、上記画面例と表示が異なる場合があります。
※初回起動時に表示されるポップアップ画面から設定する場合は、(3)以降の手順からお試しください。

(2) 「 🚱 」 マークをクリックし、「アカウントの管理」 > 「アカウントの追加」の順にクリックします。

| メール          | ×                         | - 🗆 X              |
|--------------|---------------------------|--------------------|
| =            | 設定                        | < アカウントの管理         |
| ┼ 新規メール      | アカウントの管理                  | 設定を編集するアカウントを選びます。 |
| 1 4917262 72 | 個人用設定                     |                    |
|              | 自動応答                      | の、 西信日ズのいわ         |
|              | 優先受信トレイ                   |                    |
|              | メッセージー覧                   | 十 アカウントの追加         |
|              | 閲覧ウィンドウ                   | J                  |
|              | 署名                        |                    |
|              | 既定のフォント                   |                    |
|              | 通知                        |                    |
|              | メール セキュリティ                |                    |
|              | 新機能                       |                    |
|              | Android および iOS 用 Outlook |                    |
|              | ヘルプ                       |                    |
|              | トラスト センター                 |                    |
|              | フィードバック                   |                    |
|              | バージョン情報                   |                    |

(3)アカウントの追加画面で、「詳細設定」をクリックします。

| アカウントの追加                                               | ×   |
|--------------------------------------------------------|-----|
| メール、カレンダー、連絡先 にアカウントを追加して、メール、予定表イベン<br>ト、連絡先にアクセスします。 |     |
| Outlook.com                                            |     |
| Outlook.com<br>Outlook.com、Live.com、Hotmail、MSN        |     |
| Office 365<br>Office 365、Exchange                      |     |
| Google                                                 |     |
| Cloud iCloud                                           |     |
| その他のアカウント<br>POP、IMAP                                  |     |
| ☆ 詳細設定                                                 |     |
| ×                                                      | 閉じる |

(4)詳細設定画面で、「インターネットメール」をクリックします。

| アカウントの追加                                                                          | ×  |
|-----------------------------------------------------------------------------------|----|
| 詳細設定<br>セットアップするアカウントの種類を選択します。不明な場合は、サービスプ<br>ロバイダーに確認してください。                    |    |
| Exchange ActiveSync<br>Exchange、および Exchange ActiveSync を使用するその他のアカウントが含まれま<br>す。 |    |
| <b>インターネット メール</b><br>POP または IMAP アカウントを使用すると、Web ブラウザーでメールを表示できます。              |    |
|                                                                                   | _  |
|                                                                                   |    |
|                                                                                   |    |
|                                                                                   |    |
|                                                                                   |    |
|                                                                                   |    |
| X +tv)                                                                            | セル |

(5)インターネットメールアカウント設定画面が表示されます。

各項目に入力し、**[サインイン]** ボタンをクリックします。

| アカウントの追加 ×                                 |  |  |  |  |
|--------------------------------------------|--|--|--|--|
| インターネット メール アカウント                          |  |  |  |  |
| メール アドレス                                   |  |  |  |  |
| user@example.com                           |  |  |  |  |
| ユーザー名                                      |  |  |  |  |
| user@example.com                           |  |  |  |  |
| 例: kevinc、kevinc@contoso.com、domain¥kevinc |  |  |  |  |
| パスワード                                      |  |  |  |  |
| •••••                                      |  |  |  |  |
| -<br>アカウントタ                                |  |  |  |  |
| 任意の名称(アカウントを管理するための表示名)                    |  |  |  |  |
|                                            |  |  |  |  |
| 100日前を使用してメリビーシを送信<br>任意の名称(メッセージの送信者名)    |  |  |  |  |
|                                            |  |  |  |  |
| 受信メール サーバー                                 |  |  |  |  |
| mail.npius-net.jp: no                      |  |  |  |  |
| アカウントの種類                                   |  |  |  |  |
| POP3 ~                                     |  |  |  |  |
| メールの送信 (SMTP) サーバー                         |  |  |  |  |
| mail.nplus-net.jp:587                      |  |  |  |  |
|                                            |  |  |  |  |
| ✔ 送信メールに同じユーザー名とパスワードを使用する                 |  |  |  |  |
| □ 受信メールには SSL が必要                          |  |  |  |  |
| □ 送信メールには SSL が必要                          |  |  |  |  |
| ✓ サインイン × キャンセル                            |  |  |  |  |

## ※バージョンが1607以前の場合、入力項目の並び順と一部項目名が異なります。

| メールアドレスを入力します。user@example.com                 |
|------------------------------------------------|
| メールアドレスを入力します。user@example.com                 |
| メールパスワードを入力します。                                |
| 任意の名称を入力します。<br>メールアプリ上でアカウントを管理するための表示名になります。 |
| 任意の名称を入力します。<br>メッセージの送信者名(差出人名)になります。         |
| mail.nplus-net.jp:110                          |
| POP3                                           |
| mail.nplus-net.jp:587                          |
| チェックします。                                       |
| チェックします。                                       |
| チェックを外します。                                     |
| チェックを外します。                                     |
|                                                |

## (6) 設定完了後、メール画面が表示されます。以上で設定完了です。

| メール        | - D X                                                                                                    |
|------------|----------------------------------------------------------------------------------------------------|
| ≡          |                                                                                                    |
| 十 新規メール    | 受信トレイ すべて~                                                                                                    |
|            | 2015年8月3日                                                                                                    |
|            | ネスカフェ アンバサダー ウェルカムセンター                                                                                            |
| 受信トレイ 45   | ▶ もれなく2,000円分のショッピングポイントをプレゼント!無料でパリスタが使える! (4)<br>もれなく2,000円分のショッピングポイントをプレゼント!無料でパリスタが使える! ※画像が表示されない方は 08/03 月 |
| 送信済みアイテム   | 2015年8月1日                                                                                                    |
| 下書き<br>その他 | ナップス<br>【店内10%オフ】ナップススペシャルday!!!<br>明日8月2日(日)は、サマーバーゲン【10%オフDAY】です! 店内商品のほとんどが【レジにて10%オフ】になる特別 08/01 土            |
|            | 2015年7月31日                                                                                                    |
|            | ナップス<br>【夏!!】サマーバーゲン開催!<br>暑い日が続いておりますねー!! いかがお過ごしですか? 花火大会に盆踊りなど、さまざまなイベントがありますが 07/31 金                         |
|            | ナップス世田谷店<br>【バーゲン始まります☆】<br>こんにちは、ナップス世田谷店です☆ 暑い暑い夏が到来しましたが、都心を抜け出し、海へ山へとツーリングに:07/31 金                           |
|            | 2015年7月30日                                                                                                    |
| © \\$      |                                                                                                    |